# How to Find Unreliable ReadBasix Results

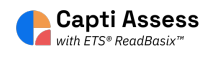

You may notice missing scores for your students. If you students did not answer 10 of the questions in a given subtest, the system may be hiding the score because it is not reliable. This guide walks you through the process of checking whether or not a ReadBasix score is hidden because it is unreliable.

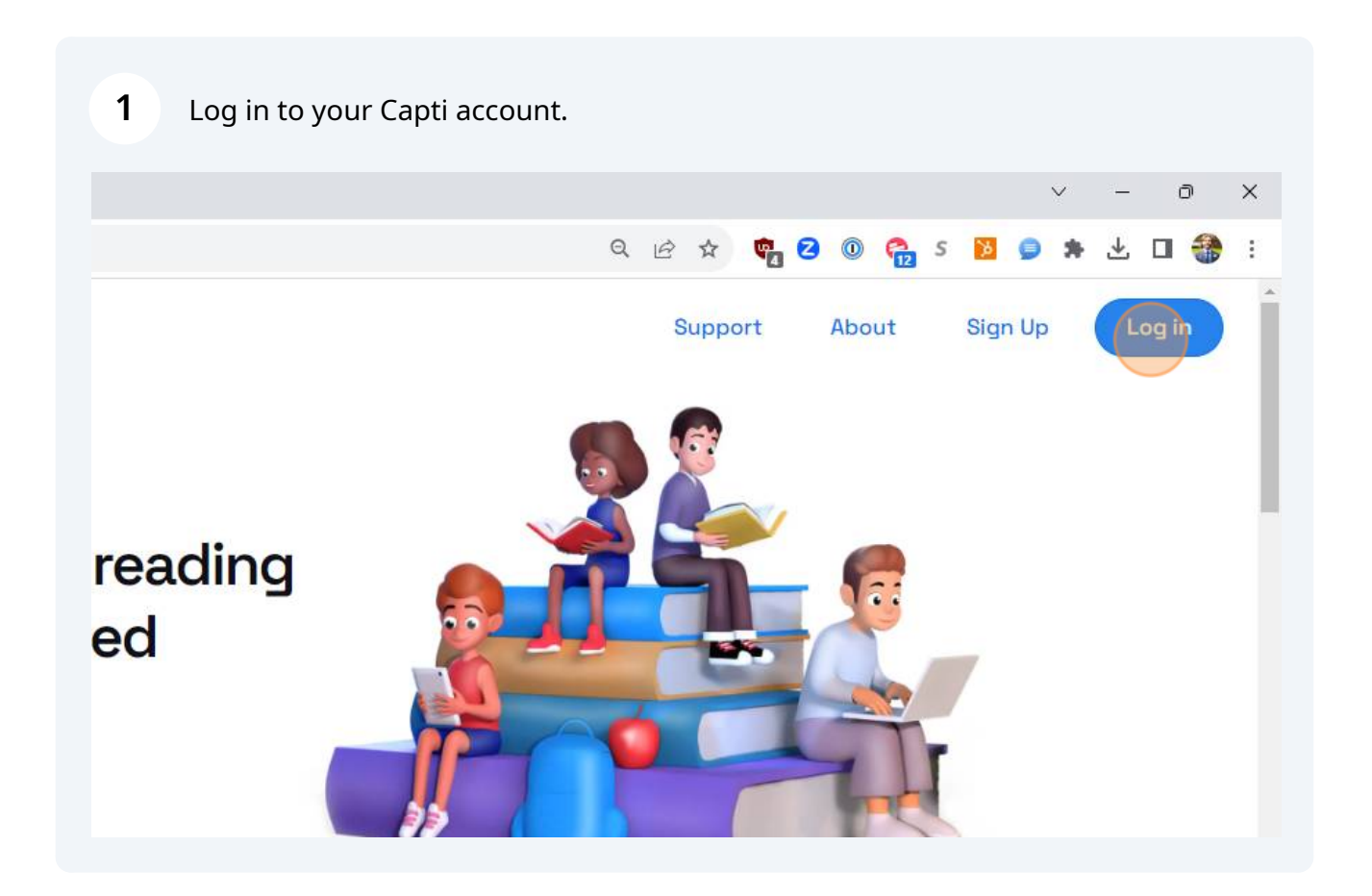

| 2 | Click "Log In" |
|---|----------------|
|---|----------------|

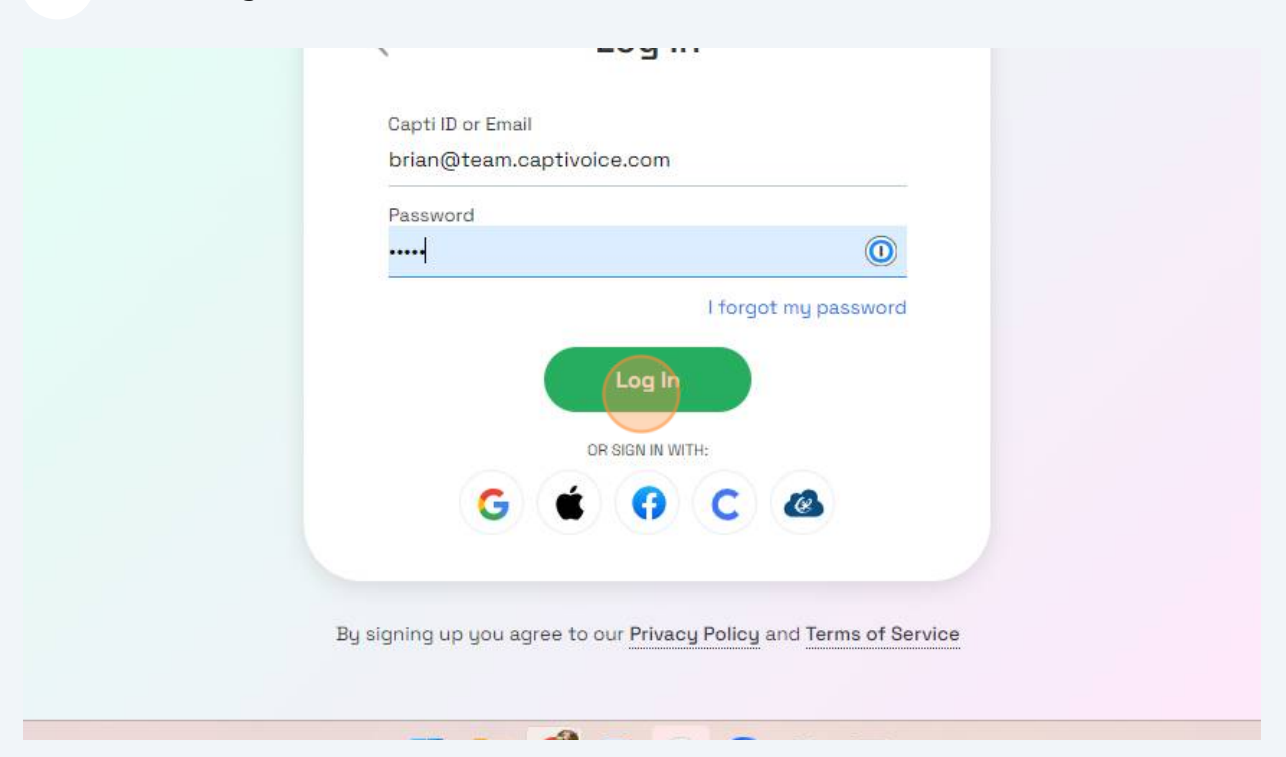

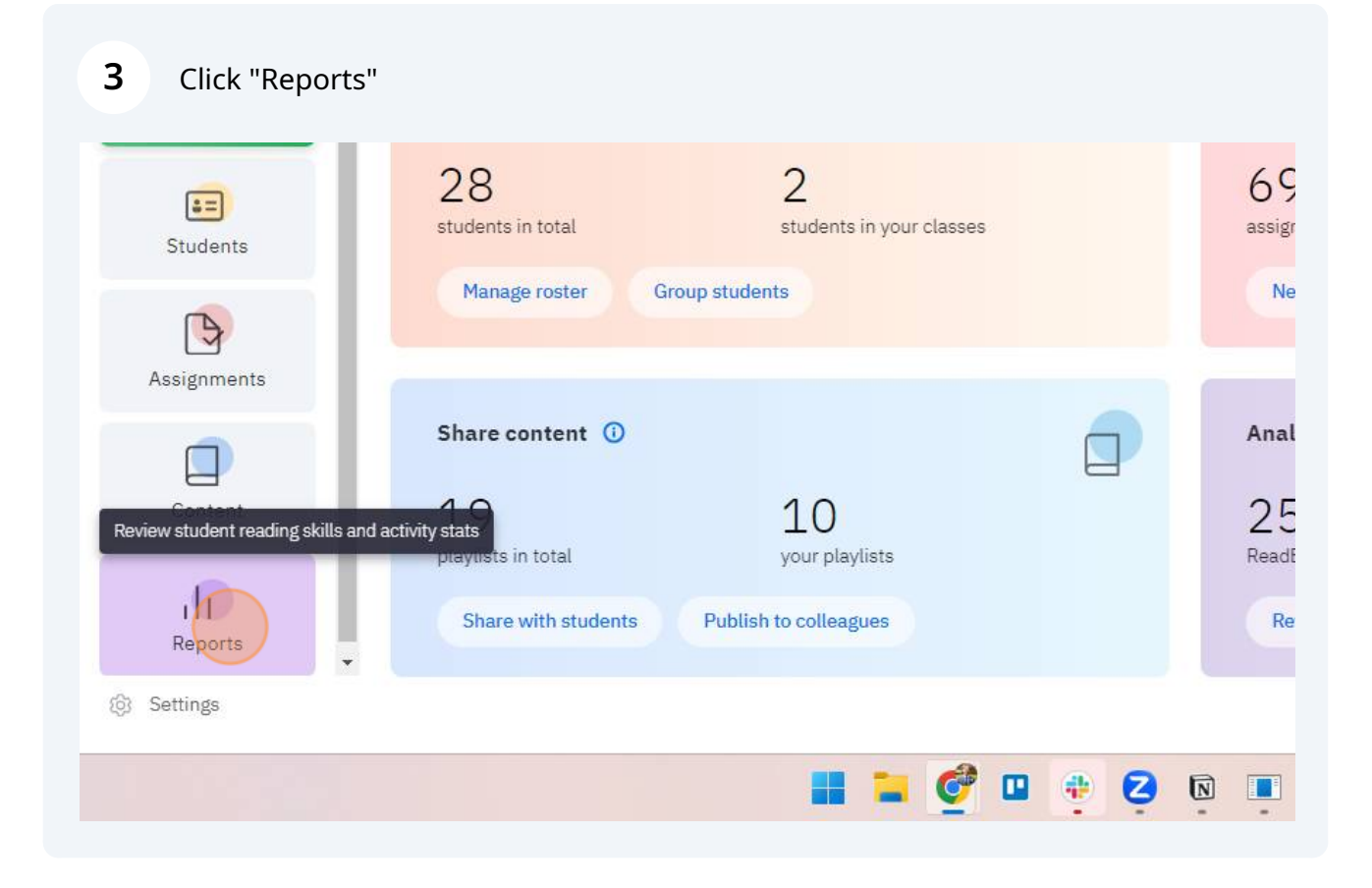

4 Click "ETS ReadBasix"

0

60 ADICED

| <b>*</b> > | ETS ReadRoutix<br>Fast screening of reading skills for a personalized diagnostic path | 3<br>need assessment      | 25<br>don't need      |
|------------|---------------------------------------------------------------------------------------|---------------------------|-----------------------|
|            | ETS ReadBasix<br>Foundational reading skills assessment                               | 17<br>need assessment     | 11<br>up to date      |
| Q)         | ETS ReadAuthentix<br>Scenario-based reading comprehension assessment                  | 20<br>need assessment     | 8<br>up to date       |
| ılı        | Activity Stats<br>Students' reading activity statistics                               | 10<br>not active recently | 18<br>recently active |
|            |                                                                                       |                           |                       |

#### **5** Click "Full Report" or select the specific class report you want to view.

|                                         |                                     |                                               |                        |                        |                              | ~                                 | - 0                                               |
|-----------------------------------------|-------------------------------------|-----------------------------------------------|------------------------|------------------------|------------------------------|-----------------------------------|---------------------------------------------------|
| t-home                                  |                                     |                                               | Q L                    | e 🖈 🝖                  | 2 0 😂                        | s 脑 🥥 🖠                           | • ± 🛛 🏶                                           |
| Manage 🔻                                |                                     |                                               |                        |                        |                              |                                   | ? 💡 АЅН •                                         |
|                                         |                                     |                                               |                        |                        |                              | Q Search                          |                                                   |
|                                         |                                     |                                               |                        |                        |                              |                                   |                                                   |
| date: 2010 da                           | iys 🔻 Compl                         | eted subtest 🔻                                |                        |                        |                              |                                   | Full Report                                       |
| date: 2010 da<br>udents Total           | ys ▼ Compl<br>Students<br>Completed | eted subtest ▼<br>Word Recog.<br>and Decoding | Vocabulary             | Morphology             | Sentence<br>Processing       | Reading<br>Efficiency             | Full Report<br>Reading<br>Comprehensi             |
| date: 2010 da<br>udents Total           | students<br>Completed               | Word Recog.<br>and Decoding                   | Vocabulary<br>0%       | Morphology<br>0%       | Sentence<br>Processing<br>0% | Reading<br>Efficiency<br>0%       | Full Report<br>Reading<br>Comprehensi             |
| date: 2010 da<br>udents Total<br>0<br>0 | students<br>Completed               | Word Recog.<br>and Decoding<br>0%<br>0%       | Vocabulary<br>0%<br>0% | Morphology<br>0%<br>0% | Sentence<br>Processing<br>0% | Reading<br>Efficiency<br>0%<br>0% | Full Report<br>Reading<br>Comprehensi<br>0%<br>0% |

#### 6 Click "Students"

| capt      |                      |                        |    | Group Report                                                              |
|-----------|----------------------|------------------------|----|---------------------------------------------------------------------------|
| Capti Den | <b>All S</b><br>Grou | Students ▼<br>plof1    | GÐ | ETS ReadBasix: Statistics                                                 |
| ,so       |                      | ReadBasix              | >  | Profiles                                                                  |
|           |                      | Statistics<br>Students |    | Profile describes student's ove<br>Scores older than 1 year are ignored w |
| Stude     |                      |                        |    | Notable p     High profi                                                  |
| Assignn   |                      |                        |    | 28<br>students Low profil                                                 |
| Conte     |                      |                        |    | <ul> <li>Total</li> </ul>                                                 |

| ▲ Students                     | Lexile <sup>®</sup> | Word Recog.<br>and Decoding | Vocabulary | Morphology | Sentence<br>Processin |
|--------------------------------|---------------------|-----------------------------|------------|------------|-----------------------|
| Allen, Amanda<br>75 tests      | 620L                | 240                         | 267        | 269        | 222                   |
| Beckham, David<br>78 tests     | 845L                | 222                         | 224        | 225        | 244                   |
| - Dahlin, Rasmus<br>52 tests   | 1535L               | 274                         | 307        | 293        | 277                   |
| - Dickenson, Emily<br>45 tests | 1375L               | 281                         | 274        | 273        | 278                   |
| Eichel, Jack<br>68 tests       | 1485L               | 266                         | 230        | 228        | 277                   |
| Gare, Danny<br>82 tests        | 735L                | 280                         | 265        | 256        | 247                   |
| Display 30 per page. 28        | total.              | Export                      |            |            |                       |

### 8 Click "Report Scope"

| ¢ | > | Score              |            | Grade Eq.                      | Percentile  |     |     | ٩                      | Find st     |
|---|---|--------------------|------------|--------------------------------|-------------|-----|-----|------------------------|-------------|
|   |   | ▲ Stu              |            |                                | Data Export |     | ×   | Sentence<br>Processing | Rei<br>Effi |
|   |   | M                  | 002        | Report Column<br>37 selected   | ns          |     | >   | 222                    | 2           |
|   |   |                    |            | Report Scope<br>Latest results |             |     | >   | 244                    | 2           |
|   |   |                    |            |                                | Export      |     |     | 277                    | 2           |
|   |   | - l<br>4b.test     | 3          |                                | Export      |     |     | 278                    | 2           |
|   |   | Eichel<br>68 test  | , Jack     | 1485L                          | 266         | 230 | 228 | 277                    | 2           |
|   |   | Gare, I<br>82 test | Danny<br>s | 735L                           | 280         | 265 | 256 | 247                    | 2           |
|   |   |                    |            |                                |             |     |     |                        |             |

| 9    |                | Click "All res                      | ults" |            |                                                 |                                                                                        |                                            |   |
|------|----------------|-------------------------------------|-------|------------|-------------------------------------------------|----------------------------------------------------------------------------------------|--------------------------------------------|---|
| t    |                |                                     |       |            |                                                 | Group                                                                                  | Report                                     |   |
| en   | All S<br>Group | Students ▼<br>plof1                 | ØÐ    | ETS ReadBa |                                                 | Report                                                                                 | Scope                                      | × |
| ck ! |                | ReadBasix<br>Statistics<br>Students | >     | Score      | Lat  Au  Tin  Tin  Tin  Tin  Tin  Tin  Tin  Tin | test results ()<br>results ()<br>ne range ()<br>From<br>To<br>Clude results with too f | mm/dd/yyyy<br>mm/dd/yyyy<br>'ew answers () | × |

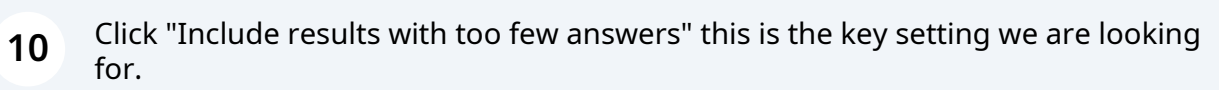

| ick :<br>Statistics<br>Students | Score Stu              | <ul> <li>Latest results <sup>(1)</sup></li> <li>All results <sup>(1)</sup></li> <li>Time range <sup>(1)</sup></li> </ul> | >           |
|---------------------------------|------------------------|----------------------------------------------------------------------------------------------------|-------------|
|                                 |                        | From                                                                                                    | mm/dd/yyyy  |
|                                 |                        | То                                                                                                    | mm/dd/yyyy  |
|                                 | - 45 tests             | Flatten report headers                                                                                                   | v answers 🕧 |
| onti                            | Eichel, Ja<br>68 tests | Save                                                                                                    | 28          |
| epo                             | Gare, Dar<br>82 tests  |                                                                                                    | 66          |
| ing                             | Display 30 per         | page. 28 total. 🛓 Export                                                                                                 |             |

| ▲ Stu                  | •       | All   | results 🕦             |               | ×  | Sentence<br>Processing | Reading<br>Efficiency |
|------------------------|---------|-------|-----------------------|---------------|----|------------------------|-----------------------|
| M (                    | Ŭ       |       | From                  | mm/dd/yyyy    |    | 222                    | 271                   |
|                        |         |       | То                    | mm/dd/yyyy    |    | 244                    | 244                   |
|                        |         | Inc   | lude results with too | few answers 🕠 |    | 277                    | 279                   |
| - 1<br>45 resta        |         | Fla   | tten report headers   | 0             |    | 278                    | 277                   |
| Eichel, Ja<br>68 tests |         |       | Si                    | ave           | 28 | 277                    | 291                   |
| Gare, Dar<br>82 tests  | _       |       | _                     |               | 56 | 247                    | 235                   |
| Display 30             | per pag | ge. 2 | 8 total. 🕹 Export     |               |    | P                      | age 1                 |

## 12 Click "Export"

| ▲ Stu   |                                     | Da                            | ta Export |     | ^   | Sentence<br>Processing | Reading<br>Efficiency |  |
|---------|-------------------------------------|-------------------------------|-----------|-----|-----|------------------------|-----------------------|--|
|         | 002                                 | Report Columns<br>37 selected |           |     | >   | 222                    | 271                   |  |
|         |                                     | Report Scope<br>All results   |           |     | >   | 244                    | 244                   |  |
|         |                                     |                               | Export    |     |     | 277                    | 279                   |  |
| - 4     | tests                               | _                             |           |     |     | 278                    | 277                   |  |
| Ei 68   | chel, Jack<br>tests                 | 1485L                         | 266       | 230 | 228 | 277                    | 291                   |  |
| M Ga    | a <mark>re, Danny</mark><br>2 tests | 735L                          | 280       | 265 | 256 | 247                    | 235                   |  |
| Disalau | 20 per                              | nade 28 total                 | coort     |     |     | F                      | Page 1                |  |

## **13** Click the exported .xlsx file in your downloads folder.

| nt-home   |         |                             |            | Q B ·      | a 💼 🔁                                   | 🔘 😂 s                         | - >                      | : ہ                  |
|-----------|---------|-----------------------------|------------|------------|-----------------------------------------|-------------------------------|--------------------------|----------------------|
|           | Gr      | oup Report                  |            |            | ETS_Read<br>ion (3).xls:<br>59.3 KB • E | Basix_Report_in_<br>x<br>Done | _Capti_C 🖿 🖸             | 음 азн •              |
| Students  | 5       |                             |            |            |                                         | +                             | 8                        |                      |
| Grade Eq. | F       | Percentile                  |            |            | ٩                                       | Find student                  |                          | ull Report           |
|           | Lexile® | Word Recog.<br>and Decoding | Vocabulary | Morphology | Sentence<br>Processing                  | Reading<br>Efficiency         | Reading<br>Comprehension | Reading<br>nprehensi |
|           | 620L    | 240                         | 267        | 269        | 222                                     | 271                           | 227                      | 0%                   |
|           | 845L    | 222                         | 224        | 225        | 244                                     | 244                           | 259                      | 0%                   |
|           |         |                             |            |            |                                         |                               |                          | 100%                 |

#### 14 Press ctrl + f

| DROTECTED MED  | N D                          |                        | - Antonio de la Contra |                        | - for the star in Destants | Alfania Eschie Fr | fals a                       |                             |             |                            | ,         |
|----------------|------------------------------|------------------------|------------------------|------------------------|----------------------------|-------------------|------------------------------|-----------------------------|-------------|----------------------------|-----------|
| PROTECTED VIE  | W Be careful—files fi        | rom the internet can o | ontain viruses. Unles  | you need to edit, it's | safer to stay in Protecte  | d View. Enable Ed | aiting                       |                             |             |                            |           |
| v :            | $\times \checkmark f_x$ Pers | onal Information       |                        |                        |                            |                   |                              |                             |             |                            |           |
|                |                              |                        |                        |                        |                            |                   |                              |                             |             |                            |           |
| А              | В                            | С                      | D                      | E                      | F                          | G                 | н                            | 1                           | J           | К                          | L         |
| Personal       | Information                  |                        | Assignment Detail      | S                      |                            |                   | Word Recognit                | ion and Decoding            |             |                            |           |
| User Capti ID  | Member Name                  | Assignment<br>Name     | Submitted on           | Grade Level            | Percentile                 | Score             | Grade<br>Equivalent<br>Score | Operational<br>Elapsed Time | Reliability | This Subtest<br>Difficulty | Percentil |
| Amanda_Allen@c |                              |                        |                        |                        |                            |                   |                              |                             |             |                            |           |
| ptivoice.com   | Allen Amanda                 | Fall Assessment        | 11/01/2022             | 6                      |                            | 238.9779906       |                              | 00:00:44                    | Unreliable  |                            |           |
| Amanda_Allen@c |                              |                        |                        |                        |                            |                   |                              |                             |             |                            |           |
| ptivoice.com   | Allen Amanda                 | Fall Assessment        | 11/14/2022             | 3                      |                            | 225.5579804       |                              | 00:00:38                    | Unreliable  |                            |           |
| Amanda_Allen@c | Allen Amenda                 | Readbasix /th          | 12/12/2022             | 7                      |                            | 024 4240074       |                              | 00-01-25                    | Unrolighte  |                            |           |
| manda Allon@o  | Allen Amanua                 | Grade                  | 12/12/2022             | 1                      |                            | 251.1542914       |                              | 00.01.35                    | Onienable   |                            |           |
| antivoice com  | Allen Amanda                 | ReadBasix              | 03/08/2023             | 6                      |                            | 225 5034974       |                              | 00:00:15                    | Unreliable  |                            |           |
| Amanda Allen@c | / alon / ananda              | Readbash               | 00/00/2020             | 9                      |                            | 223.3034314       |                              | 00.00.10                    | onicitable  |                            |           |
| aptivoice.com  | Allen Amanda                 | Sample Test Form       | 01/10/2023             | 7                      | 79                         | 256.6776238       |                              | 8 00:05:28                  | Reliable    |                            |           |
| Amanda Allen@c |                              | SPRING                 |                        |                        |                            |                   |                              |                             |             | Medium (grades 6-          |           |
| aptivoice.com  | Allen Amanda                 | ReadBasix              | 03/15/2022             | 7                      | 6                          | 210               |                              | 3 00:03:54                  | Reliable    | 8)                         |           |
| Amanda_Allen@c |                              |                        |                        |                        |                            |                   |                              |                             |             |                            |           |
| aptivoice.com  | Allen Amanda                 | Fall Assessment        | 11/01/2022             | 5                      | 10                         | 210.4965305       |                              | 3 00:01:26                  | Reliable    |                            |           |
| Amanda_Allen@c |                              |                        |                        |                        |                            | and a second      |                              |                             |             |                            |           |
| aptivoice.com  | Allen Amanda                 | ReadBasix              | 04/03/2023             | 4                      | 12                         | 240.165673        |                              | 4 00:01:17                  | Reliable    | Low (grades 3-5)           |           |
| Amanda_Allen@c | Allen Amanda                 | 7th Grade              | 09/20/2022             | 7                      | 04                         | 226 0560424       |                              | E 00-02-E9                  | Poliable    |                            |           |
| Amanda Allen@c | Alleli Allanua               | Flacement              | 00/23/2022             | 1                      | 21                         | 225.0550431       |                              | 5 00.02.55                  | Reliable    | Madium (gradae 6-          |           |
| aptivoice com  | Allen Amanda                 | ReadBasix Winter       | 03/23/2023             | 5                      | 68                         | 240 7455595       |                              | 5 00.01.27                  | Reliable    | 8)                         |           |
| Amanda Allen@c | / alon / and along           |                        | 00/20/2020             |                        | 00                         | 240.1455555       |                              | 5 00.01.27                  | T CONCEPTO  | 0,                         |           |
| aptivoice.com  | Allen Amanda                 | Vocabulary             |                        | 8                      |                            |                   |                              |                             |             |                            |           |
| Amanda_Allen@c |                              |                        |                        |                        |                            |                   |                              |                             |             |                            |           |
| > R            | eadBasix Report              | +                      |                        |                        |                            |                   |                              | _                           |             |                            |           |
| -              |                              |                        |                        |                        |                            |                   |                              |                             |             |                            |           |

## **15** Type "unreliable"

| PROTECTED VIE                | W Be careful—files f        | rom the Internet can c | ontain viruses. Unl | ess you need to edit, it                    | 's safer to stay in Protect | ted View. Enable E | Editing                      |                             |             |                            |          |
|------------------------------|-----------------------------|------------------------|---------------------|---------------------------------------------|-----------------------------|--------------------|------------------------------|-----------------------------|-------------|----------------------------|----------|
| ~] I                         | $\times \checkmark f_x$ Per | ional Information      |                     |                                             |                             |                    |                              |                             |             |                            |          |
| А                            | В                           | С                      | D                   | E                                           | F                           | G                  | н                            | T.                          | J           | К                          | L        |
| Personal                     | Information                 |                        | Assignment Deta     | ails                                        |                             |                    | Word Recogni                 | ition and Decoding          |             |                            |          |
| User Capti ID                | Member Name                 | Assignment<br>Name     | Submitted on        | Grade Level                                 | Percentile                  | Score              | Grade<br>Equivalent<br>Score | Operational<br>Elapsed Time | Reliability | This Subtest<br>Difficulty | Percenti |
| nanda_Allen@o<br>tivoice.com | Allen Amanda                | Fall Assessment        | 11/01/2022          | Find and Replace                            |                             | -                  |                              | 00:00:44                    | Unreliable  |                            |          |
| nanda_Allen@o<br>tivoice.com | Allen Amanda                | Fall Assessment        | 11/14/2022          | Fin <u>d</u> Replace                        |                             |                    |                              | 00:00:38                    | Unreliable  |                            |          |
| nanda_Allen@o<br>tivoice.com | Allen Amanda                | ReadBasix 7th<br>Grade | 12/12/2022          | Find what: unr                              | eliabl 🗸                    | No Format Set      | Format +                     | 00:01:35                    | Unreliable  |                            |          |
| nanda_Allen@o<br>tivoice.com | Allen Amanda                | ReadBasix              | 03/08/2023          | Within: Sheet                               | ↓ □ Match <u>c</u> ase      |                    |                              | 00:00:15                    | Unreliable  |                            |          |
| nanda_Allen@o<br>tivoice.com | Allen Amanda                | Sample Test Form       | 01/10/2023          | Search: By Rows  Match entire cell contents |                             |                    | 8 00:05:28                   | Reliable                    |             |                            |          |
| nanda_Allen@o<br>tivoice.com | Allen Amanda                | SPRING<br>ReadBasix    | 03/15/2022          | Look in: Values                             | ~                           |                    | Options < <                  | 3 00:03:54                  | Reliable    | Medium (grades 6-<br>8)    |          |
| nanda_Allen@o<br>tivoice.com | Allen Amanda                | Fall Assessment        | 11/01/2022          |                                             | Find A                      | Eind Next          | Close                        | 3 00:01:26                  | Reliable    |                            |          |
| nanda_Allen@o<br>tivoice.com | Allen Amanda                | ReadBasix              | 04/03/2023          | 4                                           | 72                          | 240.165673         |                              | 4 00:01:17                  | Reliable    | Low (grades 3-5)           |          |
| nanda_Allen@o<br>tivoice.com | Allen Amanda                | 7th Grade<br>Placement | 08/29/2022          | 7                                           | 21                          | 225.0550431        |                              | 5 00:02:59                  | Reliable    |                            |          |
| nanda_Allen@c                | Allen Amanda                | ReadBasix Winter       | 03/23/2023          | 5                                           | 68                          | 240.7455595        |                              | 5 00:01:27                  | Reliable    | Medium (grades 6-<br>8)    |          |
| nanda_Allen@d<br>tivoice.com | Allen Amanda                | Vocabulary             |                     | 8                                           |                             |                    |                              |                             |             |                            |          |
| nanda_Allen@d                | eadBasix Report             | +                      |                     |                                             |                             |                    | : .                          |                             |             |                            |          |

#### 16 Click "Find Next"

|    |            |                           |                    |                        | Score             | Empsed finite |            | Pillo           |
|----|------------|---------------------------|--------------------|------------------------|-------------------|---------------|------------|-----------------|
|    | 11/01/2022 | Find and Replace          |                    | -                      |                   | 00:00:44      | Unreliable |                 |
|    | 11/14/2022 | Fin <u>d</u> Replace      |                    | I /                    |                   | 00:00:38      | Unreliable |                 |
|    | 12/12/2022 | Fi <u>n</u> d what: unrel | iable 🗸            | No Format Set          | For <u>m</u> at * | 00:01:35      | Unreliable |                 |
|    | 03/08/2023 | Wit <u>h</u> in: Sheet    | Match <u>c</u> ase |                        |                   | 00:00:15      | Unreliable |                 |
| m  | 01/10/2023 | Search: By Rows           | Match entire o     | cell c <u>o</u> ntents |                   | 8 00:05:28    | Reliable   |                 |
|    | 03/15/2022 | Look in: Values           |                    |                        | Options <<        | 3 00:03:54    | Reliable   | Medium (g<br>8) |
|    | 11/01/2022 |                           | Find All           | <u>Find Next</u>       | Close             | 3 00:01:26    | Reliable   |                 |
| яr | 04/03/2023 | 4                         | 72                 | 240.165673             |                   | 4 00:01:17    | Reliable   | Low (grade      |
|    | 08/29/2022 | 7                         | 21                 | 225.0550431            |                   | 5 00:02:59    | Reliable   |                 |
|    | 03/23/2023 | 5                         | 68                 | 240.7455595            |                   | 5 00:01:27    | Reliable   | Medium (g<br>8) |
|    |            | 8                         |                    |                        |                   |               |            |                 |
|    |            |                           |                    |                        |                   |               |            |                 |
|    |            |                           |                    |                        |                   |               |            | I I             |

**17** Match up the unreliable scores to the missing scores. If they say unreliable, this is why the score is missing. Test the student again on that subtest to produce a score.

|     |            |                                              | Score                | Liapseu Time |            | DIIIC            |
|-----|------------|----------------------------------------------|----------------------|--------------|------------|------------------|
|     | 11/01/2022 | Find and Replace                             | o x                  | 00:00:44     | Unreliable |                  |
|     | 11/14/2022 | Find Replace                                 |                      | 00:00:38     | Unreliable |                  |
|     | 12/12/2022 | Find what: unreliable V No Format Set        | For <u>m</u> at *    | 00:01:35     | Unreliable |                  |
|     | 03/08/2023 | Within: Sheet                                | Match <u>c</u> ase   |              |            |                  |
| m   | 01/10/2023 | Search: By Rows V Match entire cell contents |                      | 8 00:05:28   | Reliable   |                  |
|     | 03/15/2022 | Look in: Values                              | Op <u>t</u> ions < < | 3 00:03:54   | Reliable   | Medium (gı<br>8) |
|     | 11/01/2022 | Find All Eind Next                           | Close                | 3 00:01:26   | Reliable   |                  |
|     | 04/03/2023 | 4 72 240.1656                                | 73                   | 4 00:01:17   | Reliable   | Low (grade       |
|     | 08/29/2022 | 7 21 225.055043                              | 31                   | 5 00:02:59   | Reliable   |                  |
| er. | 03/23/2023 | 5 68 240.74555                               | 95                   | 5 00:01:27   | Reliable   | Medium (gi<br>8) |
|     |            | 8                                            |                      |              |            |                  |
|     |            |                                              |                      |              |            |                  |
|     |            |                                              |                      |              |            | 巴                |